# **ONYX** Basics

Log In – View Association Summaries – View Per Case Balances – View Case Details

This quick-start, basics of ONYX, guide will help you log in, make use of the [Home] screen – for association summaries, the [Cases] screen – for case summaries, and the [case details] screen – for individual case information. Let's begin.

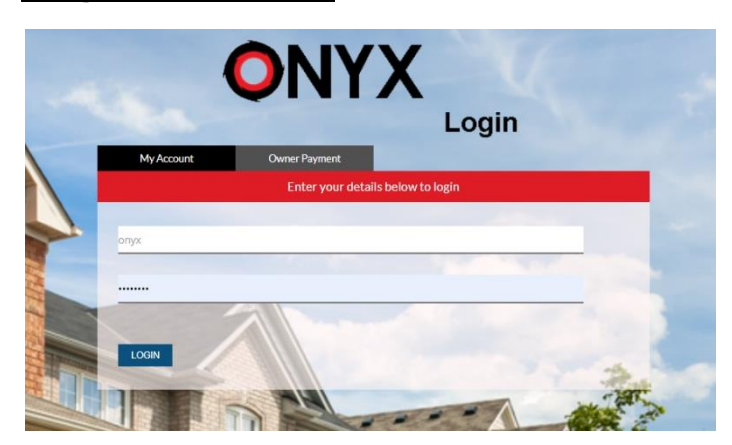

### Log in to ONYX https://www.onyxanywhere.com

**Note:** For quick access to ONYX in the future, allow your browser to save your user name and password

- Enter username and password. (Available from Rickel Law)
- First-time users must create a new password (6+ characters)

### View Association Summaries on Home Screen

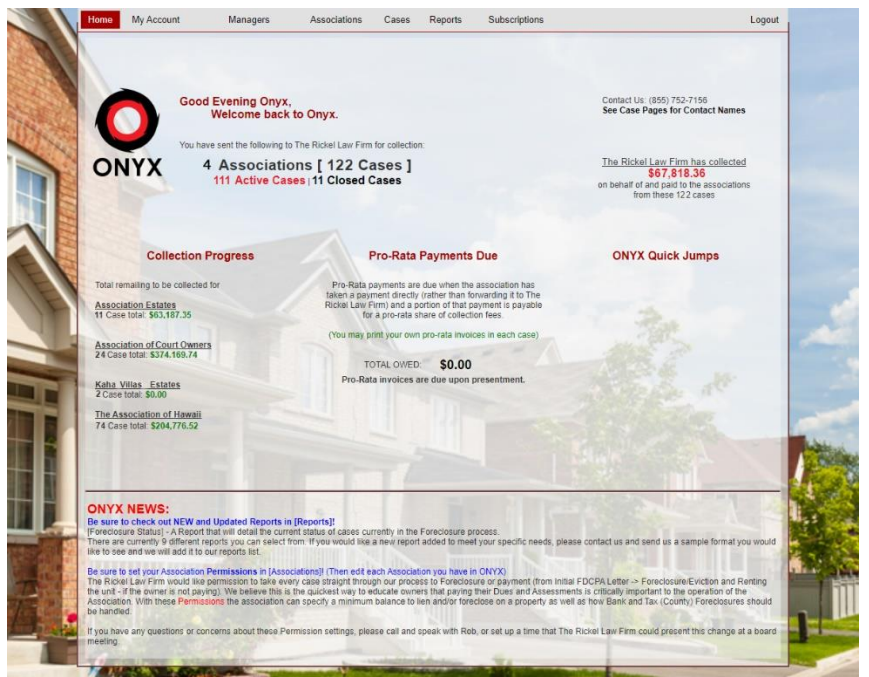

### Items on Home screen:

- Total associations, active cases and closed cases
- Current amount collected for your association(s)
- Collection Progress
  association delinquency totals
- Pro-rata payment due listing

### View Per Case Balances

| Home                       | My Account                                          | Managers                                              | Associations                                          | Cases                          | Reports        | Subscription     | 15               |                | Logou              |
|----------------------------|-----------------------------------------------------|-------------------------------------------------------|-------------------------------------------------------|--------------------------------|----------------|------------------|------------------|----------------|--------------------|
| ON                         | Case<br>Listing<br>Search for                       | Listing fo<br>all cases accor<br>r and access all cas | <b>r onyx</b><br>essable to Hav<br>es in ONYX from he | <b>vali</b><br>re. Click on th | e owner name t | io see case deta | ils.             | (0             | reate New Case     |
|                            |                                                     | Enter dat                                             | a in up to two of t                                   | Sear                           | ch Cases       | s (Search) to    | search for a cas | e.             |                    |
|                            |                                                     | (Owner/Co-C                                           | Owner First/Last N                                    | lame Here)                     |                | Select Search:   | Address 🗸        |                |                    |
|                            |                                                     | Association                                           | Name Here)                                            | Search                         | Clear          | Select Search    | Data Here)       | Re             |                    |
| Show Al                    | I Searched Case                                     | s (122) 🛛 🗛                                           | tive Cases (111)                                      | Closed Cas                     | ses (11)       |                  |                  | 5473. <i>S</i> | Rows per Page: 100 |
| ID 🔻                       | Name                                                | Assoc                                                 | iation                                                |                                |                | Process          | Status           | Balance        | _awsuit Legal Rep. |
| HI-KE-<br>A136D75-1        | Lot 5<br>2020-06-30<br>Namara, Trici                | Kaha V                                                | llas Estates                                          |                                |                | NEW              | STAGING          | \$1,308.59     |                    |
| HI-ACO<br>A134A1293<br>104 | Apartment 2-<br>2020-04-01<br>Kane, Jaclyn<br>Michi | T<br>Associ                                           | ation of Court Owner                                  | rs                             |                | LIEN             | In Process       | \$5,095.22     |                    |
| HI-ACO<br>A133D91-6        | Apt 34<br>2020-04-01<br>Hill, Robert W              | Associ                                                | ation of Court Owner                                  | 15                             |                | LIENPEN          | Payment Plan     | \$2,428.87     |                    |
| HI-ACO<br>A132D91-1        | Apt 2D<br>2020-04-01<br>Do, Corev                   | Associa                                               | ation of Court Owner                                  | s                              |                | LIENPEN          | In Process       | \$6,244.99     |                    |
| HI-AH-<br>A125D79-7        | Apartment 34<br>2020-02-12<br>Vanairse, Tho         | Associa                                               | ation of Hawaii                                       |                                |                | LIENPEN          | In Process       | \$8,535.45     |                    |
| HI-AH-<br>A132D79-9        | 9 Apartment 32<br>2020-02-10<br>Bentley, Rica       | Associa                                               | ation of Hawaii                                       |                                |                | LIENPEN          | In Process       | \$18,251.66    |                    |

#### Items on Cases screen:

- Open cases listed oldest to newest
- Click column header to reorder list
- List all closed, all open, or both
- Search fields will filter the case list
- Jump to case details with hyperlinked owner names

## View Case Details

|            | 0                               |                                  |                          |                         |                     |                       |                                   |                       |                       |
|------------|---------------------------------|----------------------------------|--------------------------|-------------------------|---------------------|-----------------------|-----------------------------------|-----------------------|-----------------------|
|            | Case HI-AC                      | 0-A135A129D9-1<br>No: 00213-191) | 04                       | In Proces               | 5                   |                       |                                   |                       |                       |
|            |                                 | 1 2 2                            |                          |                         |                     |                       |                                   |                       | Phone: (855) 752-7156 |
| Y          | х 🥌                             |                                  | <b>* *</b>               |                         | 9 3                 | 0 33 3                | 4 40                              | <b>,</b>              | Recording:            |
|            | Current Pro                     | cess Step: Lien Re               | corded (H                | lover over any Step nur | ber to see the      | step name)            |                                   |                       |                       |
| ps         | shot Bar                        | Last Contact                     | Date                     | Last Researc            | hed                 | Date                  | Case Stats                        | Collected             | ן ר                   |
| 14-        | 01 Created<br>Reviewed          | Assoc<br>Owner/Rep               | 04/01/2020 06/11/2020    | Land<br>Case            | Records<br>Balance  | 04/01/2020 06/12/2020 | 0 Payments                        | Assocation<br>\$0.00  |                       |
| ł          | Jnassigned<br>Condo             | Renter<br>Bank/Seller            | No Contact<br>No Contact | Curren<br>Mailing       | t Owner<br>Address  | 06/11/2020 04/01/2020 | 0 Assoc Lien(s)<br>1 ONYX Lien(s) | Collector<br>S0.00    |                       |
|            |                                 |                                  |                          |                         |                     |                       |                                   |                       |                       |
|            |                                 |                                  |                          |                         |                     |                       |                                   |                       |                       |
| d i<br>tio | by: Hawaii<br>n: Association of | of Court Owners                  |                          |                         |                     |                       | Collector:                        | The Rickel Law Fi     | m                     |
| le         |                                 |                                  |                          |                         |                     |                       |                                   |                       |                       |
|            | Jaclyn Micma                    | aru                              |                          |                         |                     |                       | Email:<br>Phone: (808) 555        | 5555                  |                       |
|            |                                 |                                  |                          |                         | Tax ID:             |                       | 1.9.1.651                         | 099.019               |                       |
|            | Honolulu<br>91-11 Pusha         | St. And ST                       |                          |                         |                     |                       |                                   |                       |                       |
|            | Ewa Beach, H                    | 1 96706                          |                          |                         |                     | (Index)               |                                   | -                     |                       |
| Ĩ          | Attorney I                      | nformation                       |                          |                         | words be            | Holder.               | none spe                          | criwu                 |                       |
|            | Annianad                        |                                  |                          |                         |                     |                       |                                   |                       |                       |
|            |                                 |                                  |                          |                         |                     |                       |                                   |                       |                       |
|            | Case Banki                      | uptcy Info                       | mation                   |                         |                     |                       |                                   |                       | 8                     |
|            |                                 |                                  |                          |                         |                     |                       |                                   |                       |                       |
| )          | Balance In                      | formation                        |                          |                         | Curre               | nt Balance            | (with The Rick                    | el Law Firm F         | ees): \$5,095.22      |
|            |                                 | Constate Asso                    | · Palance Stat           | amont                   |                     |                       |                                   | Touroi                | on the Association    |
|            | ceoge to open - +               | Contrate Asso                    | e buonee oter            | emena                   |                     |                       |                                   | Linco                 |                       |
|            | Assigned Recurr                 | ing Automatic Cha                | irges                    |                         |                     |                       |                                   |                       |                       |
| alv.       | Charge Type                     | Recurring I<br>Maintenance       | Fees Assigned            | Description             | Amount<br>\$ 545.05 | Date Due              | Months Assess                     | ed<br>Max June July A | un Sent Oct Nov Dec   |
| nly        | Late Fee                        | late fee                         |                          |                         | \$ 2.00             | 15                    | Jan Feb Mar Apr                   | May June July A       | ug Sept Oct Nov Dec   |
| aly        | Collection Fee                  | Collection a                     | dministration fe         | •                       | \$ 59.00            | 4                     | Jan Feb Mar Apr                   | May June July A       | ug Sept Oct Nov Dec   |
|            | Linked Co.                      | (0)                              |                          |                         |                     |                       |                                   | Links                 | Delenses 60           |
| ï          | Linked Ca                       | ses (U)                          |                          |                         |                     |                       |                                   | Linked                | Balance: \$0          |
| )          |                                 |                                  |                          |                         |                     |                       |                                   |                       |                       |
| 3          |                                 |                                  |                          |                         |                     |                       |                                   |                       |                       |
|            |                                 | Notas                            |                          | Cons No                 | Hist                | 0.0.0                 | _                                 |                       | Internal              |

### Items on Case Details screen:

Full Case Information including:

- Snapshot status and process bar
- Owner and property information
- Accounting and association fees
- Case notes (users may add notes) Click [+Add/Search] button
- Created and Archived Documents (users may upload to archived)
- Instant admin contact via Sidebar

You are now able to log in to ONYX and grab (print screen) the most useful collections data for board meetings and delinquency reviews. ONYX has MUCH more, but this will get you started!